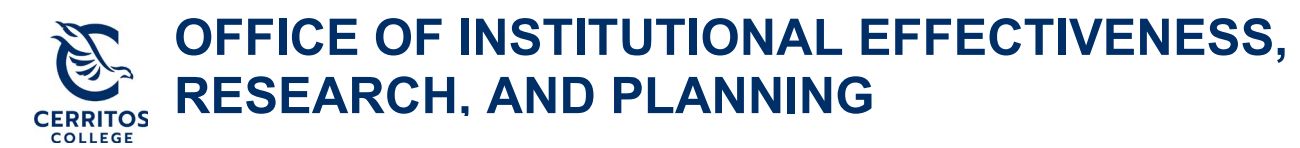

## eLumen Annual Planning Guide

October 15, 2021

## **Step 1: Getting Started**

Login to <u>eLumen</u> using your Cerritos College credentials.

## Step 2: Navigating to your Program Review Plan

At the top of eLumen verify the following:

- Your role is listed as Department Coordinator
- Your program

| eLun       | nen                                   | 1            | COL.       | 2 1 0 4 1      | 11223                                      |
|------------|---------------------------------------|--------------|------------|----------------|--------------------------------------------|
| Amber H    | roch as Department Coordinat 💙 in PTA | ~            |            | Inbox Account  | Settings <b>?</b> Support <b>X</b> Log Out |
| Strategic  | Planning SLOs & Assessments           | <u> </u>     | Curriculum | Org Management | Reports                                    |
| Dashboard  | Planner Initiatives Assessments       | Action Plans | RFI        |                |                                            |
| Add Widget |                                       |              |            |                |                                            |

- On the third tab under "Strategic Planning," select "Initiatives"
- Then, select **"2022-2023 Annual Instructional Unit Plan Program Name"** for your program

| Am            | ber Hroch as Depa      | artment Coordinat 🗸       | in PT  | A ~                                    |                                   |                      | 🖪 In             | ibox Account Settings          | Support 🔀 Log Ou              | ut |
|---------------|------------------------|---------------------------|--------|----------------------------------------|-----------------------------------|----------------------|------------------|--------------------------------|-------------------------------|----|
| Stra          | ategic Planning        | SLOs &                    | Assess | ments                                  | Curriculum                        |                      | Grg Org          | Management                     | Reports                       |    |
| Dashboar      | rd Planner             | Initiatives               | essmei | nts Action Pla                         | ans RFI                           |                      |                  |                                |                               |    |
| Cycles        | Budgets                |                           |        |                                        |                                   |                      |                  |                                |                               |    |
| Accreditat    | tion Self-Study        |                           | •      |                                        |                                   |                      |                  |                                |                               |    |
| <b>&lt;</b> 2 | 2021 FA                | 2021 SU                   |        | 2021                                   | 1 SP                              | 2020 F/              | ۹.               | 2020 SU                        | 2020 SP                       | >  |
|               |                        |                           |        |                                        | No Parent Cy                      | cles found           |                  |                                |                               |    |
| Organizatio   | on:                    |                           |        | Туре:                                  |                                   |                      |                  | Included in this term:         |                               |    |
| PTA           |                        |                           | •      | None select                            | ted                               |                      | •                | None selected                  | -                             | •  |
|               |                        |                           |        |                                        |                                   |                      |                  |                                |                               |    |
|               | Add Cycle              |                           |        |                                        |                                   |                      |                  |                                |                               |    |
|               | Name                   |                           |        | Description                            |                                   |                      |                  |                                |                               |    |
|               | 2021-2022 Annua        | I Plan PTA                |        |                                        |                                   |                      |                  |                                |                               |    |
|               | 2022-2023 Annua<br>PTA | I Instructional Unit Plan | -      | This annual unit p<br>2022-2023 acader | lanning cycle for ir<br>mic year. | nstructional program | ns (taking place | e in 2021-2022) documents plan | ning efforts for the upcoming |    |

## Step 3: Completing your Program Review Plan

- Once you select the Annual Unit Plan for your program, it will take you to the template to be completed
- In order to complete your Annual Unit Plan for your program, select **"To Design Mode"** so you can enter in text

| eLumen                                                         |                                                     |
|----------------------------------------------------------------|-----------------------------------------------------|
| Amber Hroch as                                                 | Inbox 🚰 Account Settings <b>?</b> Support 🗙 Log Out |
| SLOS & Assessments                                             | Org Management Torg Reports                         |
| Dashboard Planner Initiatives Assessments Action Plans RFI     |                                                     |
| Cycles Budgets                                                 |                                                     |
| 2021-2022 Comprehensive<br>Instructional Program Review - READ | Download:                                           |
| 2021-2022 Comprehensive Instructional Program Review           | To Design Mode                                      |
|                                                                | Cycle Announcement is not defined                   |

- Once "Design Mode" is turned on, it will show "Active Mode"
  - You can add collaborators for each section using the "Gear" icon and then "Share with User..."

| 2022-2023 Annual Instructional Unit<br>Plan – PTA                                                                                                    | Download:                                                                                               |
|----------------------------------------------------------------------------------------------------|----------------------------------------------------------------------------------------------------|
| <b>Program Review</b><br>This annual unit planning cycle for instructional programs (taking place in 2021-2022) documents<br>planning efforts for the upcoming 2022-2023 academic year.                                                                                                    | Strategic Initiative Report<br>To Active Mode<br>Cycle Announcement                                     |
|                                                                                                    | Cycle Announcement is not defined                                                                       |
| Sections - All changes saved                                                                                                    | Manage SI Collaborators                                                                                 |
| Program Overview and Goals                                                                                                    | ⊙ No versions created ye for this region →                                                              |
| Not Reviewed                                                                                                    | Sharing<br>Amber Hroch;<br>Valeria Christensen                                                          |
| Mission and Alignment © No versions create                                                                                                    | ed yet for this section - Initial Share with User                                                       |
| Instructions                                                                                                    | Link Folder                                                                                             |
| A mission statement is a formal, public declaration of your purpose. The statement should be a short, straightfor<br>does (e.g., functions performed, instructional areas included, and/or support services provided). If your mission st<br>statement below, in addition to your response to the question. | ward description of what your pro<br>tatement is missing or incorrect, p<br>Add on top<br>Add at bottom |

- "Save draft" as you go to ensure your work is saved in eLumen

   Suggestion: make sure you "Save draft" after each section to ensure your work is

  saved

| be discussed and justified earlier in                                                           | the review from questions above) Under                                                     | rom the above sections     | (note: all the phontize | d resource reduests abbearing in this list should   |
|-------------------------------------------------------------------------------------------------|--------------------------------------------------------------------------------------------|----------------------------|-------------------------|-----------------------------------------------------|
| be discussed and justified earlier in                                                           | and officiants for programs) or (2) is seen                                                | r priority, specify if the | ecommendation is the    | e following: (1) Critical (mission critical or must |
| goals supported by each recomme                                                                 | and enciency for program), or (3) It can we<br>endation. Use the following chart format to | o organize your request    | (s).                    | m addition, include cost estimates and program      |
|                                                                                                 |                                                                                            |                            |                         |                                                     |
| $B \ I \ \underline{U} \ x_{a} \ x^{a} \ \underline{I}_{x} \ \boxed{I}_{a} \ \boxed{I}_{a} = I$ | :: : : : : : : : : : : : Ω                                                                 | 🖀 Size - 5                 |                         |                                                     |
|                                                                                                 |                                                                                            |                            |                         |                                                     |
|                                                                                                 |                                                                                            |                            | -                       |                                                     |
|                                                                                                 |                                                                                            |                            | -                       |                                                     |
|                                                                                                 |                                                                                            |                            | -                       |                                                     |
|                                                                                                 |                                                                                            |                            | -                       |                                                     |
| Resource request:                                                                               | Priority:                                                                                  |                            | Cost estimate:          | Program goal alignment:                             |

Once your document is ready for peer review, "Publish" your Annual unit Plan •

| eLumen                                                                                                    |                                                                                                    |
|----------------------------------------------------------------------------------------------------|----------------------------------------------------------------------------------------------------|
| Amber Hroch as Department Coordinat V in PTA                                                                                                    | Inbox 🚰 Account Settings <b>?</b> Support 🗙 Log Out                                                                   |
| SLOS & Assessments                                                                                                    | Org Management Reports                                                                                                |
| Dashboard Planner Initiatives Assessments Action Plans RFI                                                                                                    |                                                                                                    |
| Cycles Budgets                                                                                                    |                                                                                                    |
|                                                                                                    |                                                                                                    |
| 2022-2023 Annual Instructional Unit<br>Plan – PTA                                                                                                    | Download:                                                                                                    |
| 2022-2023 Annual Instructional Unit<br>Plan – PTA<br>Program Review<br>This annual unit planning cycle for instructional programs (taking place in 2021-2022) documents                                                               | Download:                                                                                                    |
| 2022-2023 Annual Instructional Unit<br>Plan – PTA<br>Program Review<br>This annual unit planning cycle for instructional programs (taking place in 2021-2022) documents<br>planning efforts for the upcoming 2022-2023 academic year. | Download:<br>Strategic Initiative Report<br>To Design Mode                                                            |
| 2022-2023 Annual Instructional Unit<br>Plan – PTA<br>Program Review<br>This annual unit planning cycle for instructional programs (taking place in 2021-2022) documents<br>planning efforts for the upcoming 2022-2023 academic year. | Download:<br>Strategic Initiative Report<br>To Design Mode<br>Cycle Announcement                                      |
| 2022-2023 Annual Instructional Unit<br>Plan – PTA<br>Program Review<br>This annual unit planning cycle for instructional programs (taking place in 2021-2022) documents<br>planning efforts for the upcoming 2022-2023 academic year. | Download:<br>Strategic Initiative Report<br>To Design Mode<br>Cycle Announcement<br>System Stategic Initiative Report |